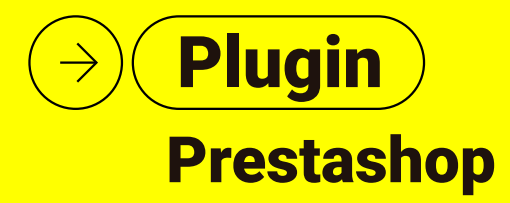

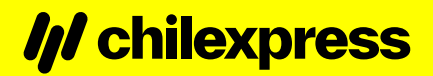

### Contenido

| Referencias                                        | 3  |
|----------------------------------------------------|----|
| Instalación y Configuración                        | 4  |
| Prerrequisitos                                     | 4  |
| Instalación                                        | 5  |
| Desinstalación                                     | 14 |
| Uso del Plugin                                     | 15 |
| Tarificación y Generación de Órdenes de Transporte | 15 |
| PDF Manifiesto                                     | 20 |
| Búsqueda de direcciones                            | 21 |
| Tracking de bultos                                 | 23 |

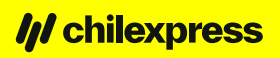

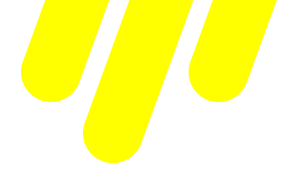

# Referencias

#### Hoja de control de cambios y versiones

| Cliente                      | Chilexpress             |
|------------------------------|-------------------------|
| Referencia                   | Plugin para Prestashop  |
| Fecha                        | 04 de Diciembre de 2024 |
| Versión actual del documento | 4.0                     |

### Registro de cambios

| Fecha      | Autor | Versión | Referencias                                                                                 |  |
|------------|-------|---------|---------------------------------------------------------------------------------------------|--|
|            | lonix | 1.0     | Versión inicial                                                                             |  |
| 07/06/2022 | lonix | 2.0     | Mejoras API Generación OT V2                                                                |  |
| 21/09/2022 | lonix | 3.0     | Porcentaje de descuento personalizado para los servicios de envío.                          |  |
| 04/12/2024 | lonix | 4.0     | Compatibilidad del plugin con las<br>últimas versiones de Prestashop (8.1.5)<br>y PHP (8.1) |  |

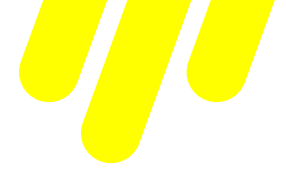

### Instalación y Configuración

#### **Prerrequisitos**

Para el plugin de Chilexpress en Prestashop se usan las siguientes tecnologías y versiones:

| Tecnología | Versión |
|------------|---------|
| Prestashop | 8.1.0 + |
| PHP        | 8.1+    |
| MYSQL      | 8.0+    |

Al momento de instalar el e-commerce de Prestashop, se crea automáticamente un esquema de base de datos con toda su información.

Para la instalación de este plugin se consideran los siguientes prerrequisitos:

- Un sitio con el e-commerce Prestashop previamente instalado al menos en su versión 8.1.0 o superior.

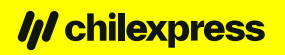

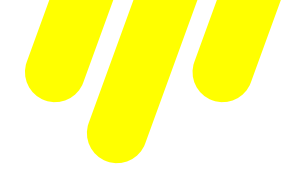

#### Instalación

Para instalar este plugin, seguiremos el protocolo estándar de instalación que nos provee el sistema.

Primero debemos ingresar al administrador de módulos de Prestashop. Este se encuentra en el menú lateral izquierdo en la sección "Personalizar/Módulos/Module Manager".

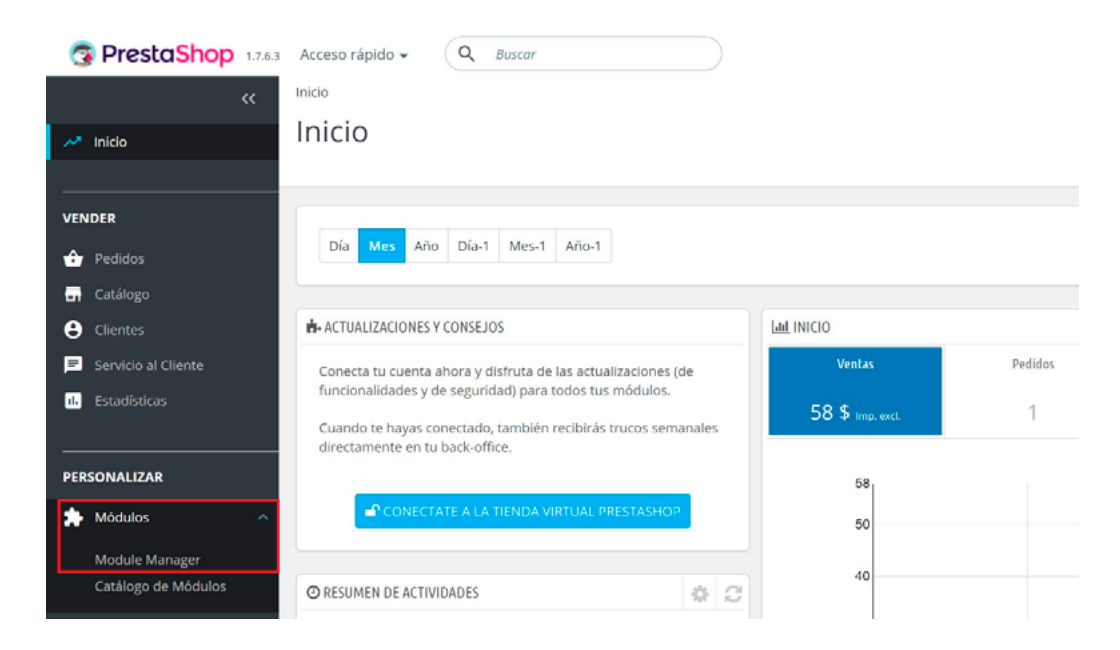

Al ingresar al administrador de módulos veremos un listado de módulos precargados por el e-commerce, los cuales son necesarios para el funcionamiento básico de este. En esta sección debemos enfocarnos en la parte superior derecha de la pantalla y hacer clic en el botón "Subir un módulo", ver imagen a continuación.

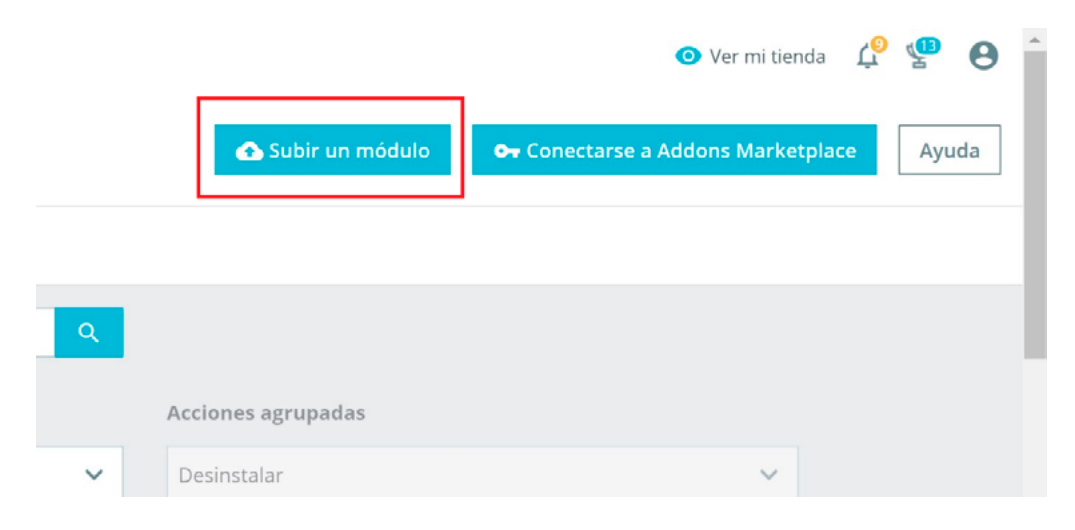

#### developers.wschilexpress.com

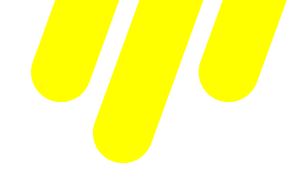

| Subir un módulo                        | ×                                                                                                    |
|----------------------------------------|----------------------------------------------------------------------------------------------------|
|                                        |                                                                                                    |
|                                        | 6                                                                                                    |
| Arrastra el arch                       | ivo del módulo aquí o selecciona el archivo                                                                        |
| Por favor, sube solamente un arch<br>m | ivo al mismo tiempo, en formato .zip o tarball (.tar, .tar.gz or .tgz). El<br>ódulo será instalado a continuación. |
|                                        |                                                                                                    |

Al hacer clic veremos una ventana en la cual podremos subir nuestro plugin.

Si la instalación ha sido efectuada correctamente, entonces veremos nuestro módulo en el listado al final de la lista, en la sección de administración de módulos.

| Transpo   | rte y Logística                             |                                                                                                    |              |
|-----------|---------------------------------------------|----------------------------------------------------------------------------------------------------|--------------|
| <i>  </i> | Chilexpress O<br>v1.2.6 - de<br>Chilexpress | ficial<br>Agrega soporte oficial para Chilexpress en Prestashop agregando soporte<br>de calculo de costos de envio y generación de OTs. | Configurar 🗸 |
|           |                                             |                                                                                                    |              |

Desde aquí podremos configurar nuestro plugin con las llaves que nos proporciona Chilexpress desde su sitio de Developers (developers.wschilexpress.com) y con los datos que correspondan en nuestra tienda.

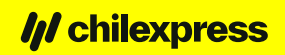

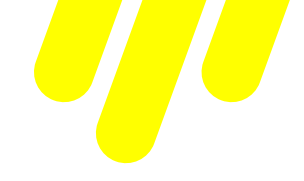

Para ello haremos clic en el botón configurar que sale en la imagen y seremos redireccionados a la pantalla de configuración como lo muestra la siguiente imagen.

| HABILITACIÓN DE MÓDULOS                   |                                                                                                    |
|-------------------------------------------|----------------------------------------------------------------------------------------------------|
| * Habilitar módulo de Georeferencia       | SÍ NO<br>Necesitas este módulo para poder obtener información actualizada de Regiones y Comunas, crea tu API KEY en<br>https://developers.wschilexpress.com/products/georeference/subscribe             |
| API KEY Georeferencia                     | Puedes encontrar esta Api Key, bajo el producto Coberturas en tu página de perfil: https://developers.wschilexpress.com/developer                                                                       |
| * Habilitar módulo de generación de<br>OT | SÍ NO<br>Necesitas este módulo para poder obtener generar Ordenes de Transporte e Imprimir tus etiquetas, crea tu API KEY en<br>https://developers.wschilexpress.com/products/transportorders/subscribe |
| API KEY Órdenes de transporte             | Puedes encontrar esta Api Key, bajo el producto Envios en tu página de perfil: https://developers.wschilexpress.com/developer                                                                           |
| * Habilitar módulo de cotización          | SÍ NO<br>Necesitas este módulo para poder obtener generar Ordenes de Transporte e Imprimir tus etiquetas, crea tu API KEY en<br>https://developers.wschilexpress.com/products/transportorders/subscribe |
| API KEY Módulo de Cotización              | Puedes encontrar esta Api Key, bajo el producto Cotizador en tu página de perfil: https://developers.wschilexpress.com/developer                                                                        |
| Ambiente                                  | Staging         Elige el ambiente de Staging para hacer las pruebas con tu plugin, y el ambiente de production una vez estas seguro(a) que todo funciona correctamente.                                 |
|                                           | Guardar                                                                                                    |
| DATOS DE ORIGEN                           |                                                                                                    |
| * Región de Origen                        | VALPARAISO                                                                                                    |
| * Código de comuna de origen              | QUILPUE                                                                                                    |
| * Número TCC                              |                                                                                                    |
|                                           | Guardar                                                                                                    |

developers.wschilexpress.com

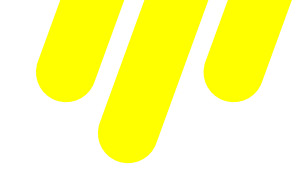

| Datos del Remitente |         |
|---------------------|---------|
| * Nombre            |         |
| * Telefono          |         |
| * E-mail            |         |
| * RUT Seller        |         |
| * RUT Marketplace   |         |
|                     |         |
|                     | Guardar |

En esta sección colocaremos los datos del remitente y los RUT correspondientes

| Dirección de Devolución  |                        |
|--------------------------|------------------------|
| * Región de Devolución   | METROPOLITANA DE SAN 🗸 |
| * Código Comuna          | SANTIAGO CENTRO 🗸      |
| * Calle Devolución       |                        |
| * Número de la Dirección |                        |
| * Complemento            |                        |
|                          |                        |
|                          | Guardar                |

En esta sección elegiremos la dirección completa de devolución

| Días adicionales para la preparación de los pedidos. |                                                                                                    |         |
|------------------------------------------------------|----------------------------------------------------------------------------------------------------|---------|
| * N° Dias                                            | 0<br>La cantadad de dias ingresados en este parametro se adicionara a la promesa de entrega<br>de los metodos de envitos por Chilespress. |         |
|                                                      |                                                                                                    | Guardar |

En esta sección agregaremos los días adicionales para la preparación de pedidos.

developers.wschilexpress.com

| Prioridad de los métodos de envío.            |                                                                                                    |         |
|-----------------------------------------------|----------------------------------------------------------------------------------------------------|---------|
| Tipo de prioridad de los metodos de<br>envio. | Entrega desde el día siguiente<br>Los servicios Chilexpress que pertenecen al método "Entrega el mismo dia" son:<br>AMPM [ log (hosta las 20:00 hrs) ]<br>Los servicios Chilexpress que pertenecen al método "Entrega desde el dia siguiente" son:<br>Prioritario [ 1 di noball (hosta las 11:00 hrs) / Exarcss [1 dia hobil] (hosta las 19:00 hrs) /<br>Entendido [1 o 2 dias habiles] / Extremos [2 o 3 dias habiles] |         |
|                                               | "Recuerda que la fecha de entrega de los servicios Chillexpress está sujeta a al fecha de<br>admisión en sucursal o del retiro."                                                                                                    | Guardar |

En esta sección seleccionamos la prioridad de los metodos de envio.

| Habilitar Regiones y Comunas. |                                    |
|-------------------------------|------------------------------------|
|                               |                                    |
|                               | V TODO                             |
|                               | Z TARAPACA                         |
|                               | <ul> <li>ALTO HOSPICIO</li> </ul>  |
|                               | ◦ 🗹 IQUIQUE                        |
|                               | <ul> <li>POZO ALMONTE</li> </ul>   |
|                               | Z ANTOFAGASTA                      |
|                               | Z ATACAMA                          |
|                               | Содимво                            |
|                               | ✓ VALPARAISO                       |
|                               | LIBERTADOR GRAL BERNARDO O HIGGINS |
| •                             | Z MAULE                            |
|                               | BIOBIO                             |
|                               | Z ARAUCANIA                        |
| •                             | METROPOLITANA DE SANTIAGO          |
|                               | ✓ LOS LAGOS                        |
|                               | AISEN DEL GRAL CIBANEZ DEL CAMPO   |
| •                             | MAGALLANES Y LA ANTARTICA CHILENA  |
| •                             | C LOS RIOS                         |
|                               | Z ARICA Y PARINACOTA               |
|                               | VUBLE VIEW                         |

En esta sección se eligen las regiones y comunas que se desea que estén habilitadas para el cotizador a la hora de realizar el proceso de compra.

| Dimensiones y peso por defecto. |   |         |
|---------------------------------|---|---------|
| * Ancho                         | 1 |         |
| * Alto                          | 1 |         |
| * Largo                         | 1 |         |
| * Peso                          | 1 |         |
|                                 |   |         |
|                                 |   | Guardar |

En esta sección asignamos las dimensiones por defecto de los productos (en caso de que al momento de crearlos, no se le asignen)

### developers.wschilexpress.com

| Descuento a los métodos de envío Chilexpress (%). |                                                                                                    |         |
|---------------------------------------------------|----------------------------------------------------------------------------------------------------|---------|
| * Descuento (%)                                   | 0<br>Ofrece a tu comprador una rebaja a la tarifa de los métodos de envios Chilexpress, mediante un porcentaje de<br>descuento, desde el 0% hasta el 100%. Donde cero refleja una tarifa sin descuento y cien representa un envio<br>gratuito.<br><sup>4</sup> Recuerda que la tarifa con descuento configurada en tu tienda, no representara el cobro del servicio<br>Chilexpress en el proceso de facturación. Nuestro proceso solo reconoce descuentos establecidos mediantes<br>acuerdos comerciales. |         |
|                                                   |                                                                                                    | Guardar |

En esta misma sección podemos configurar un porcentaje de descuento al costo de los servicios de envío de Chilexpress.

Es importante que en esta página de configuración completamos todos los campos con asterisco, ya que si no lo hacemos el plugin carecerá de la información necesaria para funcionar. Una vez que tengamos configurados los campos de cada sección deberemos seleccionar la opción de guardar, tal que esta información persista en nuestra tienda y plugin.

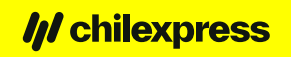

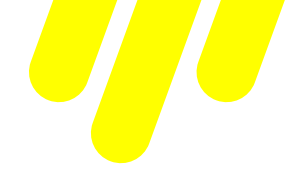

Con el objetivo de que el e-commerce se mantenga limpio de cualquier caché de clases o plantillas, debemos cerciorarnos de que tenemos habilitada la opción de borrado de caché en su configuración. Para esto, debemos dirigirnos a la opción "Parámetros Avanzados/Rendimiento" que se encuentra en el menú lateral izquierdo, y dejar activado (Opción SÍ) en el caché.

| S PrestaShop 1263                                             | Acceso rápido - Q, Buscar (p. ej.: referencia de producto, n | )                                                 | 🛛 Ver mi tienda 🔑 🍄 😫      |
|---------------------------------------------------------------|--------------------------------------------------------------|---------------------------------------------------|----------------------------|
| <د<br>س اnicio                                                | Rendimiento                                                  | Borrar la caché                                   | Módulos recomendados Ayuda |
| VENDER                                                        | 🏦 Smarty                                                     |                                                   |                            |
| 🚖 Pedidos                                                     |                                                              |                                                   |                            |
| Catálogo                                                      | Compilación de plantillas                                    | Never recompile template files                    | \$                         |
| Clientes                                                      | Caché 🖪                                                      | NO <mark>si</mark>                                |                            |
| <ul> <li>Servicio al Cliente</li> <li>Estadícticas</li> </ul> |                                                              |                                                   |                            |
| totalisticas                                                  | Sincronización multiservidor 🛛 🛛                             | NOSI                                              |                            |
| PERSONALIZAR                                                  | Tipo de caché                                                | File System                                       | ÷                          |
| 🏇 Módulos                                                     | Borrar la caché                                              | Clear cache everytime something has been modified | ÷                          |
| 🖵 Diseño                                                      |                                                              |                                                   |                            |
| . Transporte                                                  |                                                              |                                                   |                            |
| Pago                                                          |                                                              |                                                   | Guardar                    |
| Internacional                                                 |                                                              |                                                   |                            |
| Advertising                                                   | Modo depuración                                              |                                                   |                            |
| CONFIGURAR                                                    | Desactivar los módulos no nativos                            | NO SÍ                                             |                            |
| Parámetros de la tienda                                       | de PrestaShop 🚹                                              |                                                   |                            |
| Parámetros Avanzados ^                                        | Desactivar todos los métodos<br>overrides                    | NO SI                                             |                            |
| Rendimiento                                                   |                                                              |                                                   |                            |

Para finalizar la configuración y asegurar el funcionamiento correcto del ingreso de direcciones, tanto para el administrador como para el cliente, es necesario hacer un último cambio en la sección "Internacional/Ubicaciones Geográficas/Países".

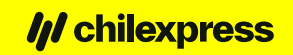

| 📀 PrestaShop 🗤                                            | .6.3 Acce | so rápic | do 🕶 🔍 Buscar       |                 |                      |                         | Ver mi tienda                 | ¢ 🐣 🤅       |
|-----------------------------------------------------------|-----------|----------|---------------------|-----------------|----------------------|-------------------------|-------------------------------|-------------|
| ≪ Inicio                                                  | Pa        | ciones G | eográficas / Países |                 |                      |                         | Añadir nuevo país Módulos rec | 🕨 😭         |
| VENDER                                                    | Zona      | as       | Países Provincias   |                 |                      |                         |                               |             |
| 👌 Pedidos                                                 | PAÍS      | es (24   | 4)                  |                 |                      |                         |                               | 0 2 2 1     |
| Catálogo                                                  |           |          | D XA Pais XA        | Código ISO 💌 Pr | efiio telefónico 🔻 🔺 | Zona                    | Activado                      |             |
| <ul> <li>Clientes</li> <li>Servicio al Cliente</li> </ul> |           | -        |                     |                 |                      |                         | <b>T</b> . <b>T</b>           | Q Buscar    |
| Estadísticas                                              |           |          | 231 Afghanistan     | L L             | +93                  | Asia                    |                               | Modificar   |
|                                                           |           |          | 244 Åland Islands   | AX              |                      | Europe (non-EU)         | ×                             | & Modificar |
| RSONALIZAR                                                |           |          | 230 Albania         | AL              | +355                 | Europe (non-EU)         | ×                             | # Modificar |
| Diseño                                                    |           |          | 38 Algeria          | DZ              | +213                 | Africa                  | ×                             | & Modificar |
| Transporte                                                |           |          | 39 American Samoa   | AS              |                      | North America           | ×                             | & Modificar |
| Pago                                                      |           |          | 40 Andorra          | AD              | +376                 | Europe (non-EU)         | ×                             | # Modificar |
| Internacional                                             | ~         |          | 41 Angola           | AO              | +244                 | Africa                  | ×                             | & Modificar |
| Localización                                              |           | 8        | 42 Anguilla         | Al              |                      | Central America/Antilla | ×                             | # Modificar |
| Impuestos                                                 |           |          | 232 Antarctica      | AQ              |                      | Oceania                 | ×                             | & Modificar |

Una vez que ingresemos a esta sección debemos filtrar los países para encontrar rápidamente Chile. Luego presionamos la opción de modificar, tal como lo indica la imagen a continuación.

| 😨 PrestaShop 1763   | Acceso rápido 🗸 🔍 Buscar                                   |                                       |               | <ul> <li>Ver mi ti</li> </ul> | enda 🏚 🤗 🔒               |
|---------------------|------------------------------------------------------------|---------------------------------------|---------------|-------------------------------|--------------------------|
| ≪<br>≁ Inicio       | Ubicaciones Geográficas / Países<br>filtra por País: Chile |                                       |               | Añadir nuevo país Mór         | tulos recomendados Ayuda |
| VENDER              | Zonas Países Provincias                                    |                                       |               |                               |                          |
| 👉 Pedidos           | PAÍSES > FILTRA POR PAÍS: CHILE                            |                                       |               |                               |                          |
| 🖬 Catálogo          |                                                            |                                       |               |                               | 0 0 1 0                  |
| Clientes            | ID 🔹 País 🛰                                                | Código ISO 🔻 🔺 Prefijo telefónico 🔻 🔺 | Zona 🔻 🔺      | Activado                      |                          |
| Servicio al Cliente | - Chile                                                    |                                       | •             | • • • Q Bu                    | scar 🥒 Reinicializar     |
| 16 Estadísticas     | 68 Chile                                                   | CL +56                                | South America | ~                             | & Modificar              |
| PERSONALIZAR        | Acciones Agrupadas 🔺                                       |                                       |               |                               |                          |
| 📩 Módulos           |                                                            |                                       |               |                               |                          |

En esta pantalla debemos configurar el formato de dirección, el cual se debe reemplazar por lo siguiente:

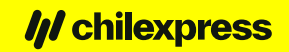

| Acceso rápido 🗸 🔍 Buscar         |                                                                                                    | 🗿 Ver mi tienda 🏠 🛫 🌔                                                                                                    |
|----------------------------------|----------------------------------------------------------------------------------------------------|----------------------------------------------------------------------------------------------------|
| Ihirariones Geográficas / Países |                                                                                                    |                                                                                                    |
|                                  |                                                                                                    | ń. 0                                                                                                    |
| Editar: Chile                    |                                                                                                    | Módulos recomendados Ayud                                                                                                    |
| Zonas Países Provincias          |                                                                                                    |                                                                                                    |
| • PAÍSES                         |                                                                                                    |                                                                                                    |
| * País                           | Chile                                                                                                    |                                                                                                    |
| * Código ISO                     | CL                                                                                                    |                                                                                                    |
| * Prefijo telefónico             | 56                                                                                                    |                                                                                                    |
| Moneda predeterminada            | Peso chileno 🔻                                                                                                    |                                                                                                    |
| Zona                             | South America 🔻                                                                                                    |                                                                                                    |
| ¿Necesita código postal/Zip?     | SÍ NO                                                                                                    |                                                                                                    |
| * Formato del código postal/Zip  |                                                                                                    |                                                                                                    |
|                                  | Indica el formato del código postal: utiliza<br>NNNNN para España, Estados Unidos, Fra<br>postal para un país, déjalo en blanco. | ar L para una letra, N para un número y C para el código alpha-2 ISO 3166-1 del país. Por ejemplo,<br>ancia, entre otros; LNNNNLLL para Argentina, etc. Si no deseas que PrestaShop verifique el código |
| Formato de dirección             | firstname lastname<br>address1<br>other<br>Country:name                                                                          | Campos obligatorios para la dirección (haga clic para ver más detalles):<br>CUSTOMER WAREHOUSE COUNTRY STATE ADDRESS                                                                                    |
|                                  | State:name<br>city<br>phone                                                                                                    | Iastname       firstname       birthday       mail       website       company         siret       reset_password_token       htmlFields                                                                |

#### Puedes copiar la configuración a continuación:

| stname lastname |  |
|-----------------|--|
| ldress1         |  |
| her             |  |
| puntry:name     |  |
| ate:name        |  |
| ty              |  |
| none            |  |

Con esto ya tendremos instalado nuestro módulo de Chilexpress en el e-commerce de Prestashop.

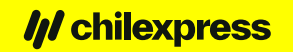

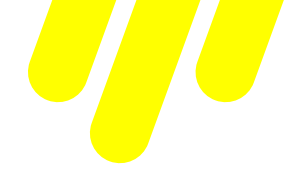

#### Desinstalación

Para desinstalar el módulo de Chilexpress de la tienda, debemos seguir los siguientes pasos:

- 1. Debemos ingresar al administrador de módulos, donde encontraremos en el listado nuestro módulo al final de la lista.
- 2. Una vez que encontremos nuestro módulo de Chilexpress, seleccionaremos la flecha a continuación del botón "Configurar". Con esto se desplegará un menú que nos permitirá, entre otros, desinstalar el módulo.

| Franspor   | te y Logística                                   |                                                                                                    |      |                          |
|------------|--------------------------------------------------|----------------------------------------------------------------------------------------------------|------|--------------------------|
| <b>   </b> | Chilexpress Oficia<br>v1.2.6 - de<br>Chilexpress | l<br>Agrega soporte oficial para Chilexpress en Prestashop agregando soporte<br>de calculo de costos de envio y generación de OTs. | Conf | igurar 🗸 🗌               |
|            |                                                  |                                                                                                    |      | Desinstalar              |
|            |                                                  |                                                                                                    |      | Desactivar               |
|            |                                                  |                                                                                                    |      | Desactivar versión móvil |
|            |                                                  |                                                                                                    |      | Reinicializar            |
|            |                                                  |                                                                                                    |      |                          |

 Finalmente, para evitar que quede algún rastro de este módulo debemos borrar la caché desde la sección "Parámetros Avanzados/Rendimiento". Aquí seleccionaremos la opción "Borrar la Caché".

| Acceso rápido - Q. Buscar (p. ej.: referencia de producto, )<br>Parámetros Avanzados / Rendimiento | )                                                              | 💿 Ver mi tienda  🏚   | 🧐 🚱     |
|----------------------------------------------------------------------------------------------------|----------------------------------------------------------------|----------------------|---------|
| Rendimiento                                                                                        | 📱 Borrar la caché                                              | Nódulos recomendados | Ayuda   |
| 🚔 Smarty                                                                                           |                                                                |                      |         |
| Compilación de plantillas<br>Caché 💈<br>Sincronización multiservidor 🍞                             | Never recompile template files       NO     SÍ       NO     SÍ | ÷                    |         |
| Tipo de caché                                                                                      | File System                                                    | ¢                    |         |
| Borrar la caché                                                                                    | Clear cache everytime something has been modified              | ÷                    |         |
|                                                                                                    |                                                                |                      | Guardar |

developers.wschilexpress.com

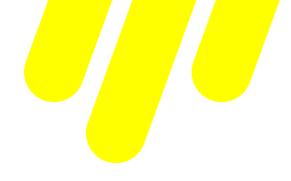

#### **Uso del Plugin**

Asumiendo que ya hemos configurado el módulo según lo visto en el proceso de instalación, el flujo de uso del plugin será el siguiente:

#### Tarificación y Generación de Órdenes de Transporte

La generación de órdenes de transporte (OT) sólo está habilitada para el Administrador del comercio (Seller). A su vez, la tarificación está disponible para el cliente del comercio.

Haremos un barrido por ambas funcionalidades por el hecho de que ambas se encuentran fuertemente ligadas en el proceso. Entendiendo esto, para poder generar la OT, el cliente de la tienda primero debe efectuar una orden de compra a la tienda. Para ello el cliente debe añadir productos al carro de compra y luego pasar por caja, donde seleccionará sus datos personales, direcciones, método de envío y finalmente realizará el pago. El punto más importante aquí tiene relación con el método de envío, el cual desplegará las opciones que dispone nuestro sistema.

| Μέτοι    | DO DE EN       | vío                               |                                                          |                                       |
|----------|----------------|-----------------------------------|----------------------------------------------------------|---------------------------------------|
| 0        |                | IONIX Shop                        | Envió gratulto                                           | Gratis                                |
| 0        | <i>   </i>     | Chilexpress                       | EXTENDIDO                                                | 11.860 \$ imp incl.                   |
|          | <b>   </b>     | Chilexpress                       | EXPRESS                                                  | 14.607 \$ imp incl.                   |
|          |                |                                   |                                                          | [ 1 días hábiles (hasta las 19 hrs) ] |
| La fech  | a de entrega ( | de los servicios Chilexpr<br>esta | ess considera el tiempo de pre<br>blecido por la tienda. | paración del pedido, [0] día(s),      |
| 0        | <b>   </b>     | Chilexpress                       | PRIORITARIO                                              | 21.910 \$ imp incl.                   |
| SI desea | dejarnos ur    | i comentarlo acerca               | de su pedido, por favor, es                              | críbalo a continuación.               |
|          |                |                                   |                                                          | l.                                    |
|          |                |                                   |                                                          | CONTINUAR                             |

developers.wschilexpress.com

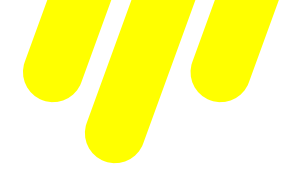

Al finalizar la compra al cliente se le desplegará la información de su pedido incluyendo la referencia del mismo, método de pago empleado y método de envío.

| Se ha enviado un email                                                                                    | D ESTÁ CONFIRMADO                                               | afuente.com.es.                |          |                 |
|----------------------------------------------------------------------------------------------------|-----------------------------------------------------------------|--------------------------------|----------|-----------------|
| ARTÍCULOS DEL PEDI                                                                                        | IDO                                                             | PRECIO UNITARIO                | CANTIDAD | TOTAL PRODUCTOS |
|                                                                                                    | Hummingbird printed t-shirt - Tamaño : S-<br>Color : Blanco     | 23 \$                          | 4        | 91 \$           |
| Subtotal                                                                                                  |                                                                 |                                |          | 91 \$           |
| Envío y manipulación                                                                                      |                                                                 |                                |          | 14.049 \$       |
| TOTAL (IMPUESTOS IN                                                                                       | C.)                                                             |                                |          | 14.140 \$       |
| DETALLES DEL PEC                                                                                          | DIDO:                                                           |                                |          |                 |
| Referencia de pedido<br>Método de pago: Pa <u>c</u><br>Método de envío: Chi<br><i>Dia Habil Siguiente</i> | b: PZUAQWKXI<br>gos por cheque<br>ilexpress                     |                                |          |                 |
|                                                                                                    |                                                                 |                                |          |                 |
| Su pedido en Chilexpre                                                                                    | ss se ha completado.                                            |                                |          |                 |
| Por favor, envíenos un                                                                                    | cheque incluyendo los siguientes datos:                         |                                |          |                 |
| - Importe del pago. 14.                                                                                   | 140 \$                                                          |                                |          |                 |
| - A la orden de                                                                                           | _                                                               |                                |          |                 |
| - Enviar a                                                                                                |                                                                 |                                |          |                 |
| - No olvide incluir la ref                                                                                | erencia de su pedido PZUAQWKXI.                                 |                                |          |                 |
| Le hemos enviado un c                                                                                     | orreo electrónico con esta información.                         |                                |          |                 |
| Le enviaremos su ped                                                                                      | ido en cuanto recibamos el pago.                                |                                |          |                 |
| Para cualquier pregunt                                                                                    | a o para más información, contacte con nuestro <mark>dej</mark> | partamento de atención al clie | ente     |                 |

Con esto la orden de compra ya se ha generado y la podremos observar en el panel de administración. Para ello, vamos al panel de administración a la sección "Pedidos/Pedidos"

developers.wschilexpress.com

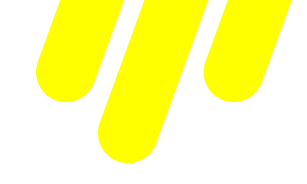

Una vez ingresamos a dicha sección veremos lo siguiente:

| 28 | OLEGIDWCY | Sí | C. Pinto | 17.727 <b>s</b> | Pagos por<br>transferen<br>cia<br>bancaria | En espera de pago por transferencia bancaria | 07/06/2022<br>11:42:39 | ٥ |  |  | Q |
|----|-----------|----|----------|-----------------|--------------------------------------------|----------------------------------------------|------------------------|---|--|--|---|
|----|-----------|----|----------|-----------------|--------------------------------------------|----------------------------------------------|------------------------|---|--|--|---|

En dicha sección podremos generar la OT haciendo clic en el nuevo botón de acción que se despliega en la fila correspondiente a la Orden de compra.

|  | 28 OI | LEGIDWCY | Si | C. Pinto | 17.727 s | Pagos por<br>transferen<br>cia<br>bancaria | En espera de pago por transferencia bancaria | 07/06/2022<br>11:42:39 | ٥ |  |  | Q |
|--|-------|----------|----|----------|----------|--------------------------------------------|----------------------------------------------|------------------------|---|--|--|---|
|--|-------|----------|----|----------|----------|--------------------------------------------|----------------------------------------------|------------------------|---|--|--|---|

A partir de la versión 1.2.5 del plugin, también es posible generar OT de forma masiva, para ello seleccionamos los pedidos tildando su respectivo check y luego desplegamos la opción de "Acciones Agrupadas" en la parte superior izquierda de la tabla, donde seleccionaremos la opción de "Generar Múltiples OT".

| 😨 PrestaShop 177.4                                                                                      | Acceso rápido 🛩                            | Q Buscar (p.                                  | ej.: referenc | ia de producto, n     |                   |                                            |                                              |     |
|----------------------------------------------------------------------------------------------------|--------------------------------------------|-----------------------------------------------|---------------|-----------------------|-------------------|--------------------------------------------|----------------------------------------------|-----|
| ≪                                                                                                    | Pedidos<br>Pedidos                         |                                               |               |                       |                   |                                            | 🕀 Añadi                                      | rı  |
| VENDER                                                                                                  |                                            | Tasa de con                                   | versión       |                       | × °               | arritos abando                             | nados Valor promedio del                     | pe  |
| Pedidos     Pedidos     Facturas     Facturas por abono     Albaranes de entrega     Carritos de compra | Pedidos (28)                               | 4.26%<br>rupadas 🗸                            | 30 DÍAS       |                       | 0                 | ) ноү                                      | 26.390 \$ 301                                | ×iC |
| Catálogo Clientes Servicio al Cliente Estadísticas                                                      | Cambiar el e<br>Abrir en nue<br>Generar Mu | stado del pedido<br>vas pestañas<br>tiples OT | e             | Cliente<br>Buscar cli | Total<br>Buscar t | Pago<br>Buscar                             | Estado                                       | 4   |
| PFRSONALIZAR                                                                                            | 28                                         | OLEGJDWCY                                     | Sí            | C. Pinto              | 17.727 \$         | Pagos por<br>transferen<br>cia<br>bancaria | En espera de pago por transferencia bancaria |     |
| 🖵 Diseño<br>🖶 Transporte<br>🗖 Pago                                                                      | 27                                         | RZKFASEMA                                     | No            | J. Rodriguez          | 29.683 \$         | Pagos por<br>transferen<br>cia<br>bancaria | En espera de pago por transferencia bancaria |     |

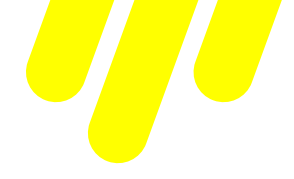

Al hacer clic en la generación de OT veremos la siguiente pantalla, donde podremos configurar el o los bultos donde irán los productos (No aplica para la generación múltiple de OT).

| Acceso r | ápido 🕶 🔍 Buscar            |        |    |                             | <ul> <li>Ver mi tienda</li> </ul> | ¢       | e<br>B | θ     |
|----------|-----------------------------|--------|----|-----------------------------|-----------------------------------|---------|--------|-------|
| Child    | e / Chilexpress             |        |    |                             |                                   |         |        | 0     |
| Criffe   | express                     |        |    |                             |                                   |         |        | Ayuda |
| DIRECCIO | ÓN DE DESTINO               |        |    |                             |                                   |         |        |       |
|          | Código de Comuna de Destino | STGO   |    |                             |                                   |         |        |       |
|          | Nombre de la Calle          |        |    |                             |                                   |         |        |       |
|          | *Complemento                |        |    |                             |                                   |         |        |       |
| DIRECCIO | ON DE DEVOLUCIÓN            |        |    |                             |                                   |         |        |       |
|          | Código de Comuna de Destino | STGO   |    |                             |                                   |         |        |       |
|          | Nombre de la Calle          |        |    |                             |                                   |         |        |       |
|          | *Número de la Calle         |        |    |                             |                                   |         |        |       |
|          | *Complemento                |        |    |                             |                                   |         |        |       |
| DATOS D  | EL REMITENTE                |        |    |                             |                                   |         |        |       |
|          | Nombre                      |        |    |                             |                                   |         |        |       |
|          | Teléfono                    |        |    |                             |                                   |         |        |       |
|          | *E-mail                     |        |    |                             |                                   |         |        |       |
| DATOS D  | EL DESTINATARIO             |        |    |                             |                                   |         |        |       |
|          | Nombre                      |        |    |                             |                                   |         |        |       |
|          | Teléfono                    |        |    |                             |                                   |         |        |       |
|          | *E-mail                     |        |    |                             |                                   |         |        |       |
| ARMADO   | D DE BULTOS                 |        |    |                             |                                   |         |        |       |
| Id       | Nombre                      | Cantid | ad | Dimensiones                 | Peso Total                        | Bulto   |        |       |
| 1        | Hummingbird printed t-shirt | 4      |    | 60.00cm × 85.00cm × 10.00cm | 4.00 Kg                           | 1       |        | ¥     |
|          |                             |        |    |                             |                                   | B       |        |       |
|          |                             |        |    |                             | GENERAR ORD                       | EN DE T | RANSPO | RTE   |

Al revisar la información y configurar los bultos, finalizamos la generación haciendo clic en "Generar Orden de Transporte".

developers.wschilexpress.com

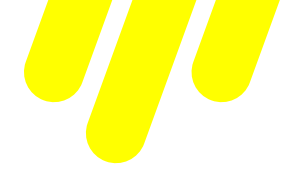

Una vez generada la orden de transporte, podremos ver cómo se muestran dos nuevas acciones en la fila correspondiente a la orden de compra sobre el listado de pedidos.

| Pagos<br>por<br>29 KMEXNVLMJ Sí C. Abreu 26.507 \$ transfere<br>ncia<br>bancaria | ē | 712101642173 |
|----------------------------------------------------------------------------------|---|--------------|
|----------------------------------------------------------------------------------|---|--------------|

A partir de la versión 1.2.5 del plugin, tendremos una nueva sección en la pantalla de configuración del plugin, donde podremos ver todos aquellos pedidos a los que se le haya generado una OT previamente y desde allí también podremos ver las 2 nuevas acciones mostradas anteriormente.

|                   |               |              |                  |                | Buscar:                   |             |           |
|-------------------|---------------|--------------|------------------|----------------|---------------------------|-------------|-----------|
| N* Pedido         | Destinatario  | Fecha Pedido | Orden Transporte | N* Certificado | Servicio                  | Costo Envio | Etiqueta  |
| #29               | Cesar Abreu   | 08-06-2022   | 712101642173     | 712101642066   | Chilexpress - EXPRESS     | 14.607 \$   | •         |
| #28               | Cecilia Pinto | 07-06-2022   | 712101642184     | 712101642066   | Chilexpress - PRIORITARIO | 5.827 \$    | ē         |
| ostrando 1 a 2 de | 2 registros   |              |                  |                |                           | Anterior    | 1 Siguien |

La opción con el icono de la impresora corresponde a la impresión de la orden de transporte, que nos llevará a una pantalla que nos mostrará toda la información referente a la etiqueta.

| ⊖ ETIQUETA               |                                   |                                          |
|--------------------------|-----------------------------------|------------------------------------------|
| Número de OT             |                                   | Imagen de la Etiqueta                    |
| Referencia               | ORDEN-21                          | CHILEXPRESS 230 04 03 999 712101664190 E |
| Descripcion del producto | E                                 | REF:0RDEN21 V.1.0 IMP124072022           |
| Descripcion adicional    | XTEN                              | ANTOFAGASTA ANTOFAGASTA EXPRESS XTEN     |
| Codigo de barras         | 23004039997121016641900           |                                          |
| Clasificación            | 2300403999                        |                                          |
| Compañía                 | CHILEXPRESS SA                    |                                          |
| Recibe                   |                                   |                                          |
| Direccion                |                                   |                                          |
| Fecha de Impresión       | 2022-07-12T16:07:10.9600000+00:00 |                                          |
|                          |                                   |                                          |

Y la otra opción corresponde al número de tracking de la orden de transporte, donde al hacer clic en este podremos ver cómo se despliega la información referida a la orden de transporte ya generada.

developers.wschilexpress.com

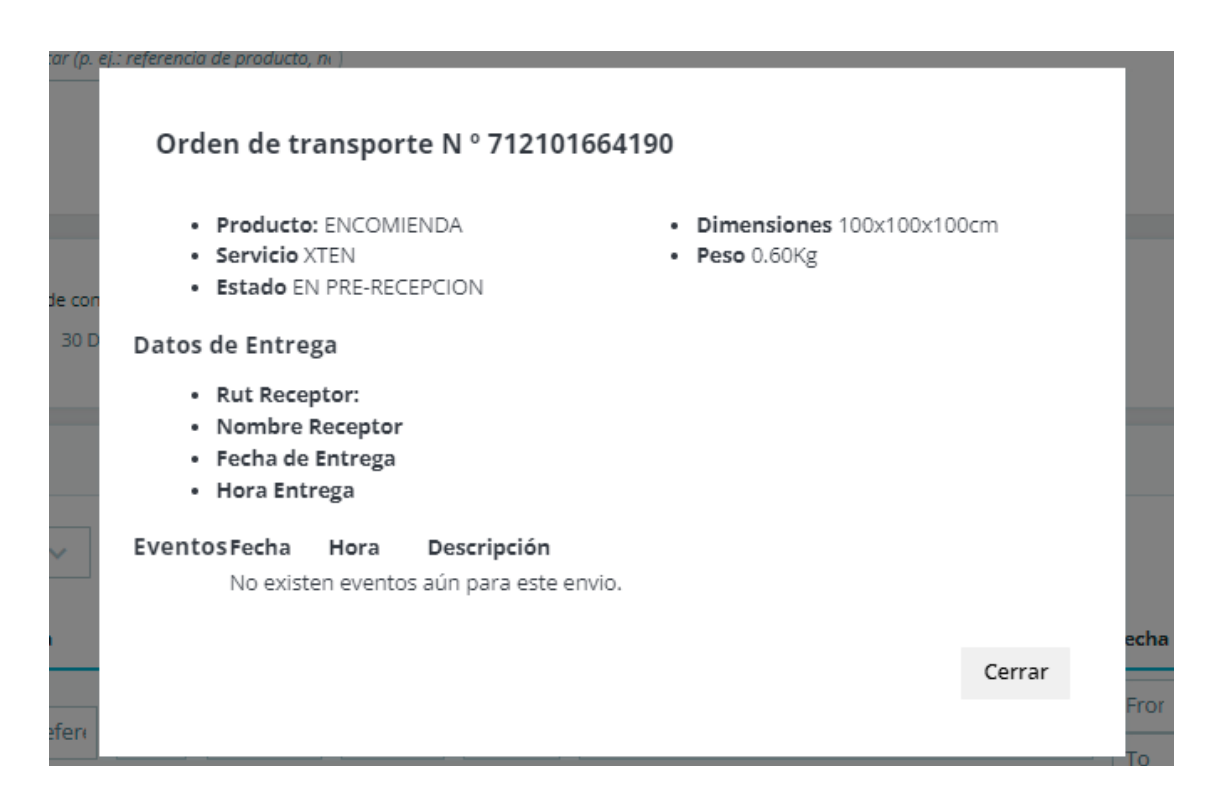

Esta nueva versión también nos permite generar el "PDF de Manifiesto" (Cierre de Certificado). Esto lo podremos hacer desde la nueva sección de pedidos de chilexpress, dentro de la página de configuración del plugin. Haciendo click al número de certificado correspondiente a cada pedido, donde esperaremos un momento hasta que se descargue el archivo PDF correspondiente.

| P | EDIDOS CHILEXPRESS.  |               |              |                  |                |                           |             |             |
|---|----------------------|---------------|--------------|------------------|----------------|---------------------------|-------------|-------------|
|   |                      |               |              |                  |                | Buscar:                   |             |             |
|   | N* Pedido            | Destinatario  | Fecha Pedido | Orden Transporte | N* Certificado | Servicio                  | Costo Envio | Etiqueta    |
|   | #29                  | Cesar Abreu   | 08-06-2022   | 712101642173     | 712101642066   | Chilexpress - EXPRESS     | 14.607 \$   | •           |
|   | #28                  | Cecilia Pinto | 07-06-2022   | 712101642184     | 712101642066   | Chilexpress - PRIORITARIO | 5.827 \$    | •           |
|   | Mostrando 1 a 2 de : | 2 registros   |              |                  |                |                           | Anterior    | 1 Siguiente |

developers.wschilexpress.com

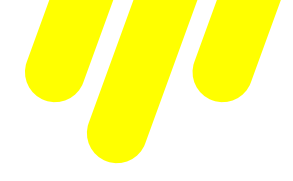

#### Búsqueda de direcciones

Esta característica se habilita desde el menú de configuración del módulo, en la sección "Administrador de módulos", seleccionando la opción "Habilitar módulo de Georeferencia"

Cómo cliente del sitio e-commerce, podremos agregar una nueva dirección con los datos dispuestos por el servicio de georreferencia de Chilexpress. Para esto iremos a la configuración de la cuenta del cliente en el borde superior derecho.

Una vez dentro veremos las siguientes opciones:

| Su cuenta               |                          |                                     |
|-------------------------|--------------------------|-------------------------------------|
| <b>B</b><br>INFORMACIÓN | AÑADIR PRIMERA DIRECCIÓN | HISTORIAL Y DETALLES DE MIS PEDIDOS |
| FACTURAS POR ABONO      | GDPR - PERSONAL DATA     |                                     |
|                         | Cerrar sesión            |                                     |

En caso de que no poseamos ninguna dirección, seleccionaremos la opción "Añadir primera dirección" y se nos presentará un formulario donde completaremos las direcciones gracias a la ayuda de la API de georreferenciación.

En caso de que ya poseamos direcciones registradas, veremos la opción "Direcciones":

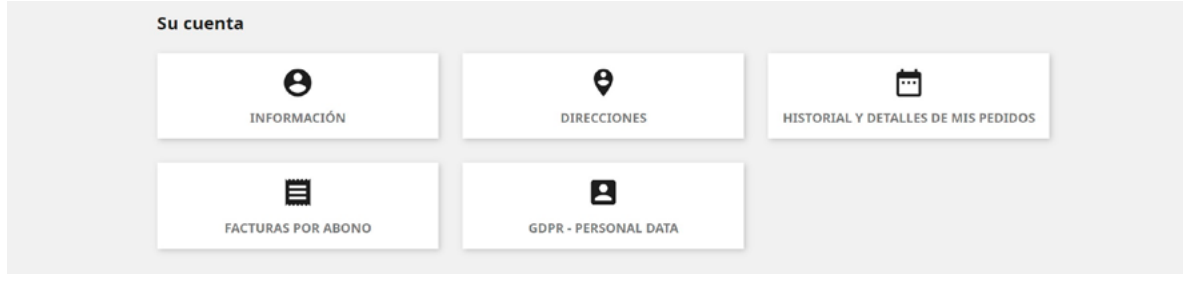

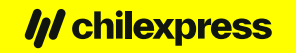

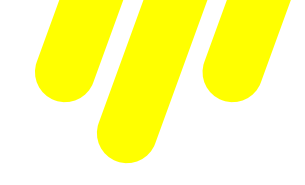

Al hacer clic podremos ver las direcciones guardadas como se ve a continuación.

| Usuario                                            | Usuario                                           |   |
|----------------------------------------------------|---------------------------------------------------|---|
| Chile<br>METROPOLITANA DE SANTIAGO<br>PROV<br>9818 | Chile<br>METROPOLITANA DE SANTIAGO<br>NUNO<br>981 |   |
| 🖌 Actualizar 📲 Eliminar                            | 🖌 Actualizar 📱 Eliminar                           | - |

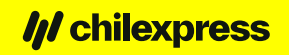

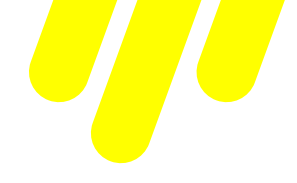

#### **Tracking de bultos**

Una vez comprado un producto, habiendo pasado por la aceptación del administrador y habiéndo generado la orden de transporte, el cliente podrá ver el estado del envío desde la pantalla de detalle del mismo en el sitio del e-commerce.

Para ello volveremos a la pantalla de la cuenta del cliente:

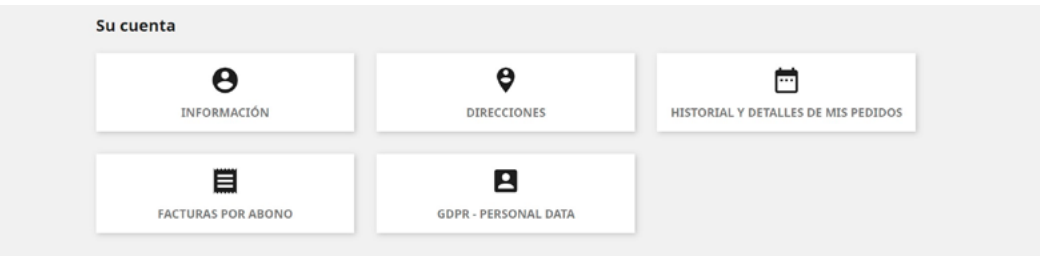

Una vez aquí iremos a "Historial y detalles de mis pedidos". Una vez ahí veremos el historial de ordenes de productos comprados en la tienda, y veremos en la columna "Tracking" el número de orden de transporte del envío de acuerdo a la cantidad de paquetes generados por el Seller.

| stos son los pedid       | los que ha realiza | ado desde que   | e creó su cuenta.                   |               |         |                |              |
|--------------------------|--------------------|-----------------|-------------------------------------|---------------|---------|----------------|--------------|
| Referencia del<br>pedido | Fecha              | Precio<br>total | Pago                                | Estado        | Factura |                | Tracking     |
| RIRTMOOSD                | 14/04/2020         | 14.072 \$       | Pagos por transferencia<br>bancaria | Pago aceptado | 100     | Datos Pedir de | 712100469253 |

Para ver el detalle del tracking de la orden de transporte, seleccionamos uno de la columna "Tracking".

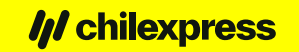

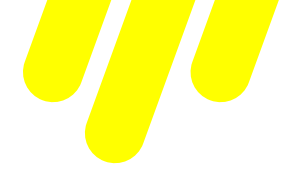

|    | Orden de transporte N ° 712101664190                                                                              |
|----|----------------------------------------------------------------------------------------------------|
| on | Producto: ENCOMIENDA     Dimensiones 100x100x100cm     Servicio XTEN     Peso 0.60Kg      Estado EN PRE-RECEPCION |
| D  | Datos de Entrega                                                                                                  |
|    | <ul> <li>Rut Receptor:</li> <li>Nombre Receptor</li> <li>Fecha de Entrega</li> <li>Hora Entrega</li> </ul>        |
| ]  | Eventos Fecha Hora Descripción<br>No existen eventos aún para este envio.                                         |
|    | Cerrar                                                                                                    |
|    |                                                                                                    |

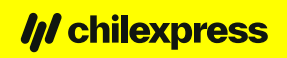